# 山东省U系列赛事报名操作说明

#### 浏览器推荐使用: 谷歌 Chrome 浏览器

一、1、打开山东省 U 系列赛事管理信息平台网址:

| http://athletics.cloud.f | airplay.xin/#/?unitId=37 | <u>1003</u> |                |
|--------------------------|--------------------------|-------------|----------------|
| 山东省U系列田径                 | 赛事竞赛管理平台                 |             | 山东省U系列田径赛事竞赛 > |
| 11110                    |                          |             | -              |
| 省级注册                     | 俱乐部、学校注册                 |             |                |
| 俱乐部、学校                   |                          | 运动员、教练员注册   |                |
| 12345<br>6789<br>三〇 赛事报名 |                          |             |                |
| 历史成绩                     |                          |             |                |
|                          |                          |             |                |
|                          |                          |             |                |

一、资格赛报名方法

### 1、选择"赛事报名"模块,查看赛事信息列表

| 山东省U系列田径                                                                   | <b>意赛信息管理平台</b>                                                                                                    | 山东曾U系列田径完赛信息 >                |
|----------------------------------------------------------------------------|----------------------------------------------------------------------------------------------------|-------------------------------|
| 全级注册       ●     信级注册       ●     俱乐部、学校       ●     豪事报名       ●     历史成绩 | 2022年       -       -       日       日       501       た月       た月       人月       人月       +         全部条単       1、日、田俊喜       1、V、V级要事         550       21日<br>周辰大         221年广东省青少年田径U系列度暨广东省第十六届运<br>比爾时间: 2022-05-21 至 2022-05-22         此間時回: 2022-05-21 至 2022-05-21       比爾地爾: 海道林尊・<br>恐然時間: 2022-04-25 至 2022-05-21       比爾地爾: 海道林尊・<br>王爾地爾!         國家博士               西田                 西洋香                 近日                                                                                                    | 8 +-4 +二月<br>动会田径测试赛<br>Þ心体育场 |
|                                                                            | OSE<br>BRE      OSE     Set     OSE     Set     D     Set     Set | 肺重安区                          |

2、选择"赛事详情"按钮,可在本页面内查看主办方发布的赛事信息,包括竞赛规程,补充通知等。

| 山东竞赛云服务平台                                                                               |                                                                                                    |
|-----------------------------------------------------------------------------------------|----------------------------------------------------------------------------------------------------|
|                                                                                         | 2020年 "中国       " 田径锦标赛 , • • • • • • • • • • • • • • • • • # #         唐       出东省·威海市:         唐事光型: 场地赛          唐專状态: 开启          比較时间: 2020-09-25 ~ 2020-09-27         报客时间: 2020-08-26 ~ 2020-09-10         唐事服名 |
| 2019       -、         -、       主力单位         国家体育总局田径运动管理中心、中国田径协会         二、       済力单位 | <sup>111</sup> 赛暨全国接力精英赛竞赛规程                                                                                                    |
| 重庆市体育局、重庆市涪陵区人民政府<br>三、 <b>协办单位</b>                                                     |                                                                                                    |

3、从赛事列表中选择需要参加的比赛,点击"点击报名"按钮进入报名系统。

| 竞赛云服务平台                     |                                                                                                    |  |
|-----------------------------|----------------------------------------------------------------------------------------------------|--|
| シーン   安业人员注册     シーン   実事服名 | 2019       2020         (a)       1       2       3       4       5       6       7       8       9       10       11       12         (a)       1       2       3       4       5       6       7       8       9       10       11       12         (a)       1       2       3       4       5       6       7       8       9       10       11       12         (a)       1       2       3       4       5       6       7       8       9       10       11       12         (a)       1       2020年       **Eak#       山东留田田田田田田田田田田田田田田田田田田田田田田田田田田田田田田田田田田田田 |  |

### 4、登录报名系统

使用系统提供的账号登录报名系统(系统将通过短信方式通知参赛单位相关账号密码)。

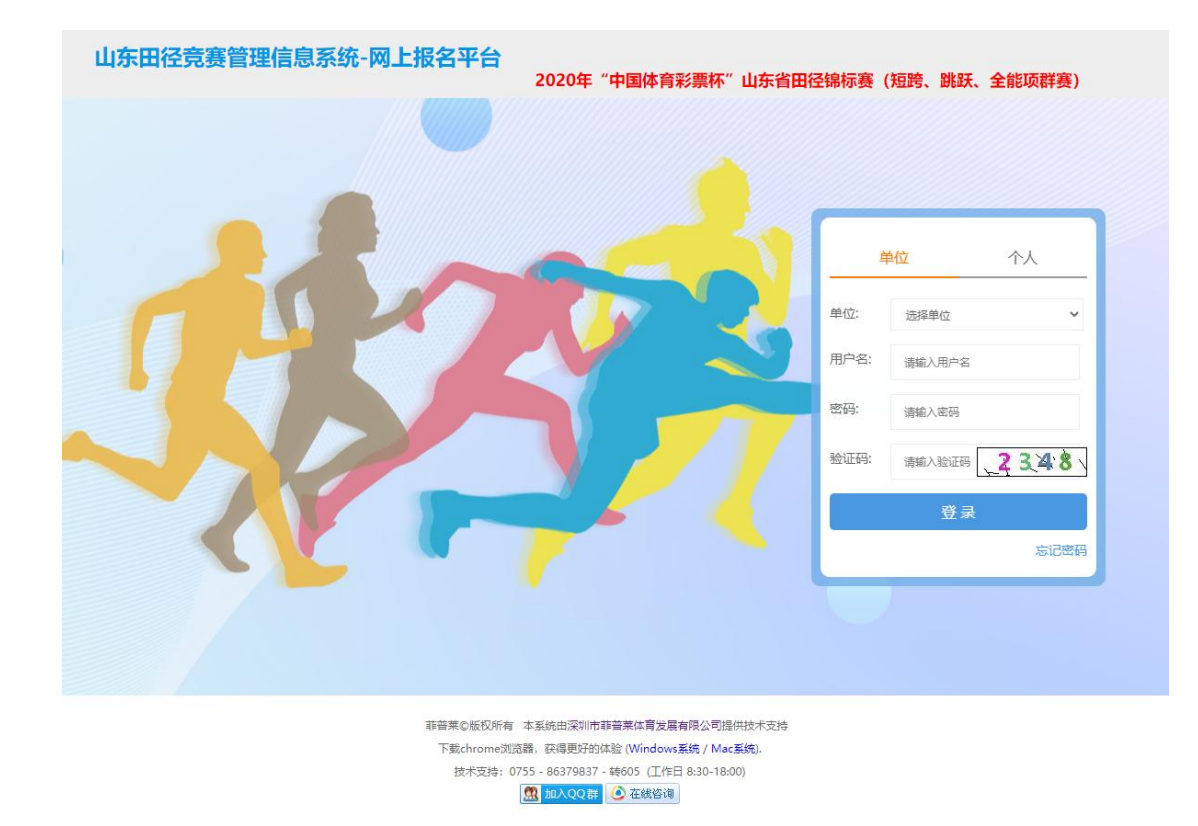

## (二) "网上报名"。

进入报名系统后,点击单位信息修改。
 完善单位信息:
 ①单位简称:必填,要求不超过6个字;
 ②带队联系人手机号:领队联系手机号。

|                                                        |            |        |        | x 🗣 🔻 🗚 😝 🗄  |
|--------------------------------------------------------|------------|--------|--------|--------------|
| 2020年全国U16 - U18田径通讯赛(吉林赛区) 网上报名                       | -          |        |        | <b>■#882</b> |
| O 前页 III 个人项目报名 O 网络项目管理 山 工作人员登记 1 代表队服               | ♥ ● 単位信息修改 | ×      |        | 1            |
|                                                        | 中文全称       | 非普莱体育  |        |              |
| 当前报名人数                                                 | 中文語称       | 非简亦体育  | 1      |              |
| 振名进行中                                                  | 负责人姓名      |        |        |              |
|                                                        | 负责人手机号     | 123456 |        |              |
| <b>吉事但息</b> 赛季公告 比赛项目 联系我们                             | 带队联系人手机号   |        |        |              |
| 赛事信息                                                   | 联系地址       |        | 2014UA |              |
| <ul> <li>赛事名称: 2020年全国U16 - U18田径通讯赛 (吉林赛区)</li> </ul> | -          |        |        |              |
| <ul> <li>举办地: 吉林省,长春市</li> </ul>                       | _          |        |        |              |
| • 举力场地                                                 |            | 关闭 提交  |        |              |
| • 报名时间: 2020-08-18 - 2020-08-22                        |            |        |        |              |
| · 寒嘶时间: 2020-09-06 - 2020-09-08.                       |            |        |        |              |

## (三)、报名步骤:

- 1、个人项目报名。
- ① 点击个人项目报名;

② 新增运动员:

A. 运动员添加需要身份证识别,身份证照片必须清晰没有污点,照 片大小不得大于 1M;

B. 红色\*为必填信息;

C. 部分信息会从身份证照片中读取;

D. 若遇保存失败,可能是您浏览器版本过低,请使用谷歌浏览器,网站底部提供下载.

E. 上传二寸照片(近6个月),照片具体要求根据系统提示格式上传;

|                                      |                                                                                                    | x 🗣 🖲 🛪 😝 🗄                          |
|--------------------------------------|----------------------------------------------------------------------------------------------------|--------------------------------------|
| 2020年全国U16 - U18田径通讯赛(吉林赛区) 网上报      | <u>×</u>                                                                                                    | <b>Becke 1</b> #05848 • #4559 • #455 |
| ○ 前页 III 个人项目联络 O 网络项目管理 di 工作人员登记 1 | 运动员报名 *                                                                                                    |                                      |
|                                      | 9-то страници страници стран | 1607                                 |
| 項目列表(但此所成第四) 建合体包的 >                 | 対抗**                                                                                                    | <b>★</b> 第二步                         |
|                                      | 413                                                                                                    | ★ 第三步                                |

- ③ 点击需要参加的运动员行;
- ④ 选择下拉框内的需要参加的组别。
- (5) 勾选需要报名的比赛项目
- (6) 报名完成后,点击报名校验,校验报名数据是否符合要求.
- ⑦ 可点击打印报名表,在打印页面核对报名数据是否正确.

| 第十九届全国老将田径锦标赛 网上把名    1.进入页面                                                   | Lacing and Anna Carl |
|--------------------------------------------------------------------------------|----------------------|
|                                                                                |                      |
| 6.报名元成役服数据是否有异常                                                                |                      |
| +新潮 /修改 金琛名校验 争打印度名佩息                                                          |                      |
| 未聚合运动员外部 已被运动员及调目                                                              |                      |
| 姓名/江册号 18 2.新增运动员(需要身份证认证等信息)。 18 18 18 19 19 19 19 19 19 19 19 19 19 19 19 19 | 编误                   |
| 副操 注册号码 姓名 性别 副散 注册号码 姓名 性别 组则 项目 (服名或雄)                                       |                      |
| □ · · · · · · · · · · · · · · · · · · ·                                        |                      |
|                                                                                |                      |
|                                                                                |                      |
|                                                                                |                      |
| 項目列表(這动员部項区) 男子35 · 注册号·姓名·集育本性杂判 参篇項目                                         |                      |
| I 1008                                                                         |                      |
| acat 4.选择需要参加的组别                                                               |                      |
| 5. 你还要要跟你么你们而且 中国田纪协学中级权所有 本系统由定地师影響是你有发展情况公理供找不定持                             |                      |
| ン・シルビー 文化 Li U シント<br>下載 chrome近現識, 研想更好的体验 (Vindows集成 / Mac集集).               |                      |
| 超示安時: 400-852009(部算業) ④ 正明5:8                                                  |                      |
| (本記) (本記) (本記) (本記) (本記) (本記) (本記) (本記)                                        |                      |
|                                                                                |                      |
|                                                                                |                      |
|                                                                                |                      |
|                                                                                |                      |
|                                                                                |                      |
|                                                                                |                      |

2、运动员学籍证明(学籍系统打印学籍证明并加盖学校公章)和县级及以上医院体检健康证明(体检时间须在赛前6个月内);

| <b>报</b> 名词 | 动员列表 |    |    |      |     | 已报运动员及项目 |                   | _             |                  |    |
|-------------|------|----|----|------|-----|----------|-------------------|---------------|------------------|----|
| 姓名信         | E册号  | 搜索 | 刷新 |      |     | 姓名注册号    | 搜索 上传运动员文件        |               |                  | 错误 |
| 除           | 注册号码 |    |    | 姓名   | 性别  | 删除 注册号码  | 姓名 性别 组别          | 体重/身高         | 项目 (报名成绩)        |    |
|             |      |    |    |      | 100 | -        | (Barristi in      | -             | 100米, 200米       |    |
|             |      |    |    |      |     | <b>-</b> | in the second     |               | 400米, 800米       |    |
|             |      |    |    | 1000 |     | 0 -      | -                 |               | 100米, 200米       |    |
|             |      |    |    |      |     | <b>•</b> | 100.000           | 10,000        | 200米, 400米       |    |
|             |      |    |    |      |     | · -      | COMPANY OF        | Internation ( | 200米, 400米       |    |
|             |      |    |    |      |     | 0 -      |                   |               | 100米, 200米       |    |
|             |      |    |    |      |     | 0 -      | 1000              |               | 100米, 200米       |    |
|             |      |    |    |      |     | 0 -      | The second second | 10000         | 100米, 200米, 400米 |    |

#### ○ 首页 # 个人项目报名 ◎ 团体项目管理 山 工作人员登记 上 代表队服装 国 赛事公告 ノ 报名校验与提交

运动员文件

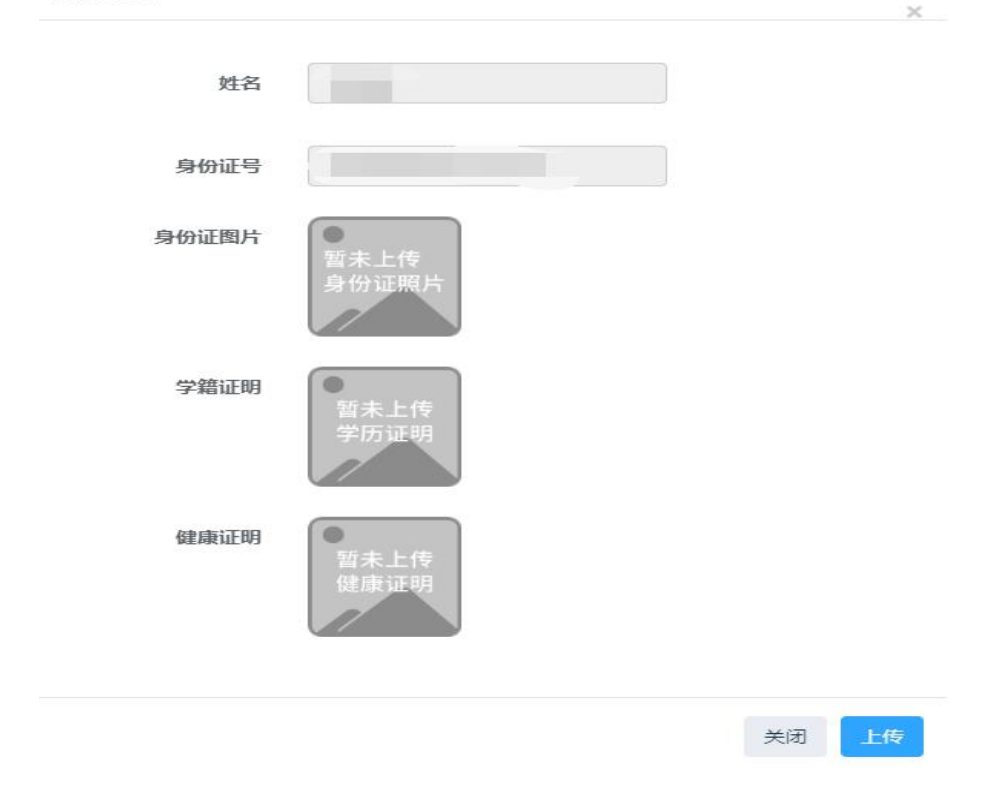

### 3、添加工作人员。

| 全国体育院校田径锦标赛 网上报名                        |         |         |           |      | 1 #06882 <b>0</b> 8256 0 28 |
|-----------------------------------------|---------|---------|-----------|------|-----------------------------|
| ○ 首页 Ⅲ 个人项目报名 ● 田体项目管理 由 工作人员分配 ↓ 代表队服装 | 工作人员登记  |         |           |      |                             |
| 工作人员查询                                  | 姓名"     | 胆片      | 0         |      |                             |
| ◆新描 /修改 ×删除 ▲灯印报名值图                     | 性别*◎男◎女 | 出生日期    |           |      | 國家                          |
| 目 姓名     件划     订件目                     | 证件号     | 代表单位    |           | #10  | 民族                          |
| - Party Second American                 | 职务" 请选择 | * 联系电话  |           | 4645 | 1 V V                       |
|                                         | 4545    | RM      | 夜 •       |      |                             |
|                                         | 兼职 请选绎  | * 衣服尺码  | 请选择       |      |                             |
|                                         | 英文(姓)   | 英文(名)   |           |      |                             |
|                                         | 户籍所在(首) | 户籍所在(市) |           |      |                             |
|                                         | 户籍所在地址  | 首用名     |           |      |                             |
|                                         | 居住所在(首) | 居住所在(市) |           |      |                             |
| 当朝显示第1到0张记录总共0张记录每页显示 8 条 餘数票           | 居住所在地址  | 注册号码    |           |      | << < > >>                   |
|                                         | 原职务     |         | 2         |      |                             |
|                                         |         |         | Mill (Ref |      |                             |
|                                         |         |         |           |      |                             |

(点击新增,然后填写弹出对话框中的打星号部分,然后点击保存)

- 4、代表队服装。
  - ① 代表队服装照片要求:
    - A. 参赛服需印参赛单位简称, 一般不超过7字;
    - B. 上传参赛队服(男, 女款请在系统备注清楚);
  - ② 不符合要求的队服,单位将不能通过审核.

| 徐州国际马拉松赛 暨世锦赛马拉松选        | 拔赛 网上报名             |                                                                                                    |      | 1 #Q5883 0 \$255 0 iBU |
|--------------------------|---------------------|----------------------------------------------------------------------------------------------------|------|------------------------|
| ◎ 貧页 盟 个人项目报名 0 网体项目管理   | KERREN L SEERANI II | 代表队服装 ×                                                                                                    |      |                        |
| 代表队服装管理                  | 1                   | ■<br>記録時代<br>上式時代                                                                                                    |      |                        |
| +新增 /修改 ¥删除 ♣打印报名信息      | /                   | <b>祝子颜色</b>                                                                                                    |      | 授索                     |
| ◎ 服装颜色                   | 上衣颜色                | 鞋子梯子                                                                                                    | 队服英型 | 照片                     |
| □ 红色、紫色                  | 红色、紫色               | 「「「「「「「」」」 (1995) (1995) (19 | 歸信   | 47140 ×                |
| ◎ 紫色                     | 繁色                  | 以厳絶片  代示以服装得が要求:  1.参考課項の要素を回応約、一般不認过7字;  2.参考素素が自分の一部表は、何時点もの意思で、                                                                                                    | 比喜装  |                        |
| I SIM                    | 红色                  | 和女子的全書服装);                                                                                                    | 比喜装  |                        |
| □ <u>红色</u> , 黑色         | 红色                  |                                                                                                    | 比喜波  |                        |
| i ile. Wil. We           | 紅色、深紅               | 968 687                                                                                                    | 比查该  | π.                     |
| 当朝显示第1到7条记录总共7条记录每页显示 8. | <b>.</b> 你敢握        |                                                                                                    |      | << < 1 > >>            |
|                          |                     | 中国[[11]1201-9-0465(50)所有:本系4680(2006)在目前55年30(最大部分)2016年4月237<br>下版に1-000-2012(2018, 记号用92-759/3438(1/040-0565(6)/1-40-55(6))<br>18-示波波: -400-850009(日報報) (① 東田長市)                                                                                                    |      |                        |

- 5、核对报名信息与报名校验提交。
  - ① 可点击打印报名表,在打印页面核对报名数据是否正确.
  - ② 请在报名信息填写完成后,点击提交组委会审核;
  - ③ 若提示异常,请根据异常提示进行解决;
  - ④ 状态为"报名成功"则表示报名成功;
  - ⑤ 提交组委会后将无法修改报名数据,需取消提交才可修改。
  - ⑥ 若报名成功后需要修改报名信息,请单击"申请修改记录"

| 全国体育院校田径锦标赛 网上报名                                                | ▲ 単位信息修改 ◆ 修改密码 ● 退出 |
|-----------------------------------------------------------------|----------------------|
| ◎ 前页 Ⅲ 个人项目报名 ◎ 网络项目管理 山 工作人员进记 1 代表从服装 山 报名统计 囯 赛季公告 / 取名格特为理交 |                      |
|                                                                 |                      |
| 报名数据校验 申请得改记录 校验注意原项                                            |                      |
| <b>新</b> 名进行中                                                   |                      |
|                                                                 | )                    |
|                                                                 |                      |
| ERQUERENTE CANONE DUMAN DUMAN DUMAN                             |                      |
| 供印修桌                                                            |                      |
| Huldon.                                                         |                      |
| 天上時代常以臨後,後來:1.以盛用即參賣申回國際,不超7个字;2.參賣申回大因一般還片(圖片中區含勞力(四子的全著服後))   |                      |
|                                                                 |                      |
| 中国田径协会给板权所有本系统由深圳市华管副体育处局有限公司提供技术支持                             |                      |
| 下载:throme:浏览器,获用更子的状态(Windows系统/Mac系统),<br>技术大时在                |                      |
| (株)(基地)(県市(市)) (図)(日本(市)) (図)(日本(市))                            |                      |
|                                                                 |                      |

若有疑问,请查看比赛规程或联系系统管理员。

### 6、邮寄(邮件),报名信息至组委会。

①打印报名表,盖章;
 ②邮寄(邮件),相关文件(查看规程和补充通知)至赛区

打印

#### 全国体育院校田径锦标赛

单位: 学院 全队总人数: 女运动员: 1人, 男运动员: 1人, 总共: (2)人 性别 组别 项目、成绩 序号 比赛号 证件号码 出生日期 姓名 覃富春 甲组 4F 400米 1 X 男 2 崔雪君 1 女 甲组 200米(25.50) 联系人: 联系电话: E\_Mail: 联系地址:上版 雇竞校

单位盖章:

医务部门盖章: